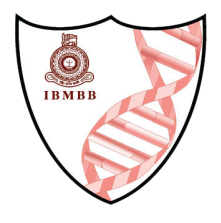

## Step-by-Step Guide

Indico user account creation

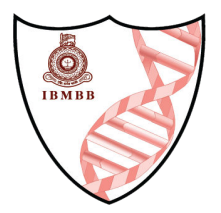

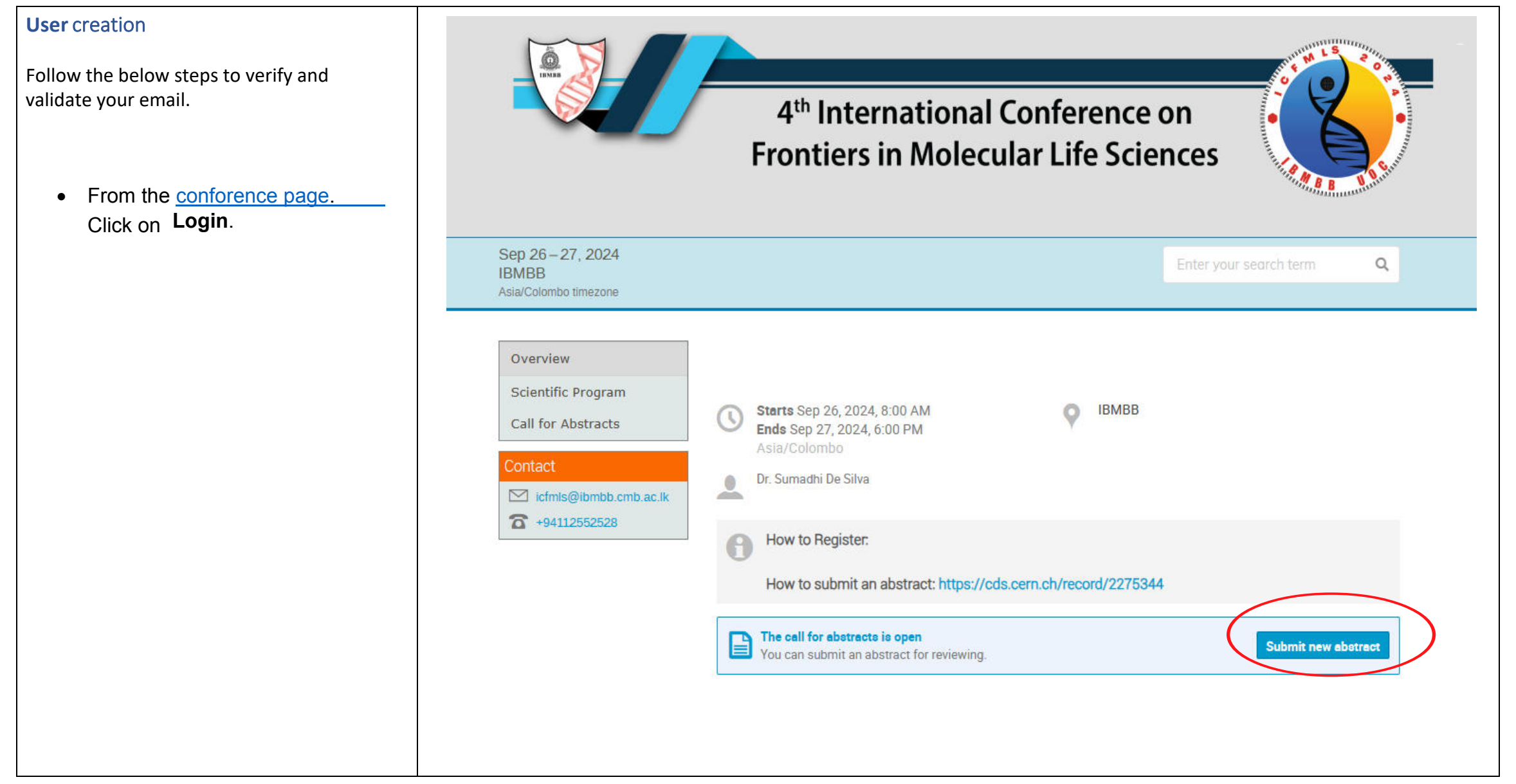

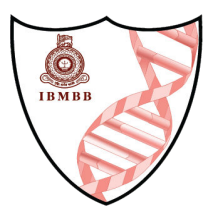

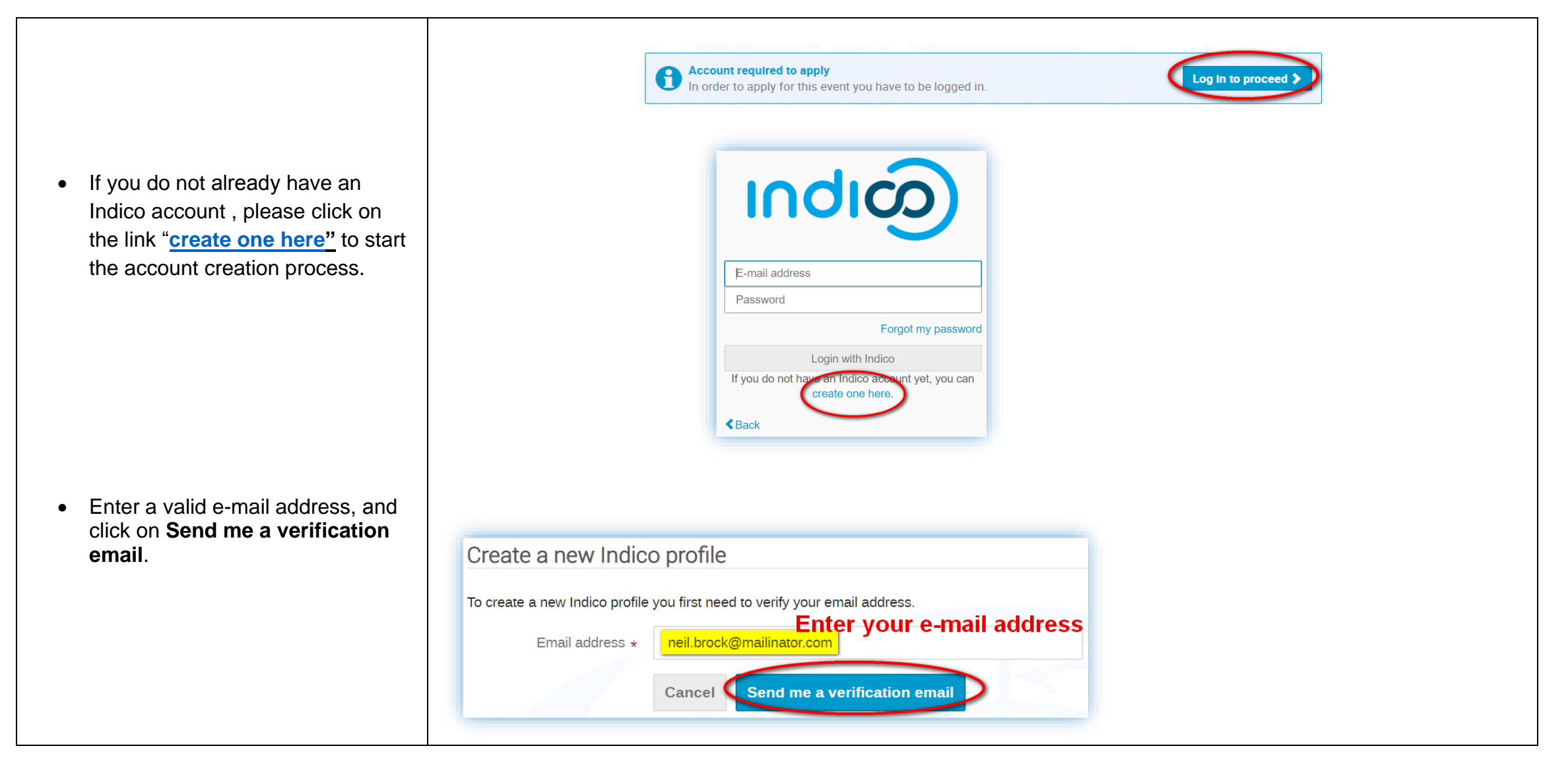

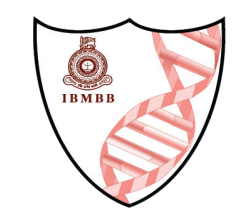

| You should have received the email<br>with a verification link.<br>Note that this link will be valid for<br><b>one hour</b> only. | Create a new Indico profile  We have sent you a verification email. Please check your mailbox within the next hour and open the link in that email.  Cancel                                                                                                    |  |  |
|----------------------------------------------------------------------------------------------------|----------------------------------------------------------------------------------------------------|--|--|
| <ul> <li>Go to your e-mail inbox and click</li></ul>                                                                              | Dear user,                                                                                                    |  |  |
| on the verification link.                                                                                                    | You started the Indico profile creation process. To continue, you need to verify that neil.brock@mailinator.com is indeed your ema address. Please click the following link to continue the registration process: <u>http://v2-reg-demo.unog.ch/register/?token=Im5laWwuYnJvY2tAbWFpbGluYXRvci5jb20i.X41dsg.VFvBHPQiUF- t3r6AvXibtRMhJjE Indico :: Email Notifier <a href="http://v2-reg-demo.unog.ch/">http://v2-reg-demo.unog.ch/</a></u> |  |  |

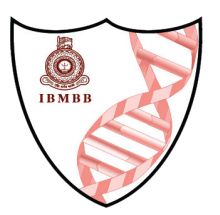

- The link will direct you to the page **Create a new Indico profile**. An on-screen message will appear if your email address has been successfully validated.
- Fill out the Indico profile basic information form
- Click on **Create my Indico profile** button.

| You have successful      | ully validated your email address and                                                      | can now proceed with the registration. |  |
|--------------------------|--------------------------------------------------------------------------------------------|----------------------------------------|--|
| ser information          |                                                                                            |                                        |  |
|                          |                                                                                            |                                        |  |
| Email address            | neil.brock@mailinator.com                                                                  |                                        |  |
| First name *             |                                                                                            |                                        |  |
|                          |                                                                                            |                                        |  |
| Family name *            |                                                                                            |                                        |  |
| Affiliation              |                                                                                            |                                        |  |
| ogin details             |                                                                                            |                                        |  |
| login dotano             |                                                                                            |                                        |  |
| Username *               | neil.brock@mailinator.com                                                                  |                                        |  |
|                          |                                                                                            |                                        |  |
| Password *               |                                                                                            |                                        |  |
| Confirm password $\star$ |                                                                                            |                                        |  |
|                          | The password must:                                                                         |                                        |  |
|                          | × Be at least 12 characters long                                                           |                                        |  |
|                          | <ul> <li>Contain uppercase and lowercase letters</li> <li>Contain numbers</li> </ul>       | Please new attention to the neceword   |  |
|                          | <ul> <li>Not contain spaces</li> </ul>                                                     | Please pay attention to the password   |  |
|                          | <ul> <li>Not contain common password words</li> <li>Match confirma reconversion</li> </ul> |                                        |  |